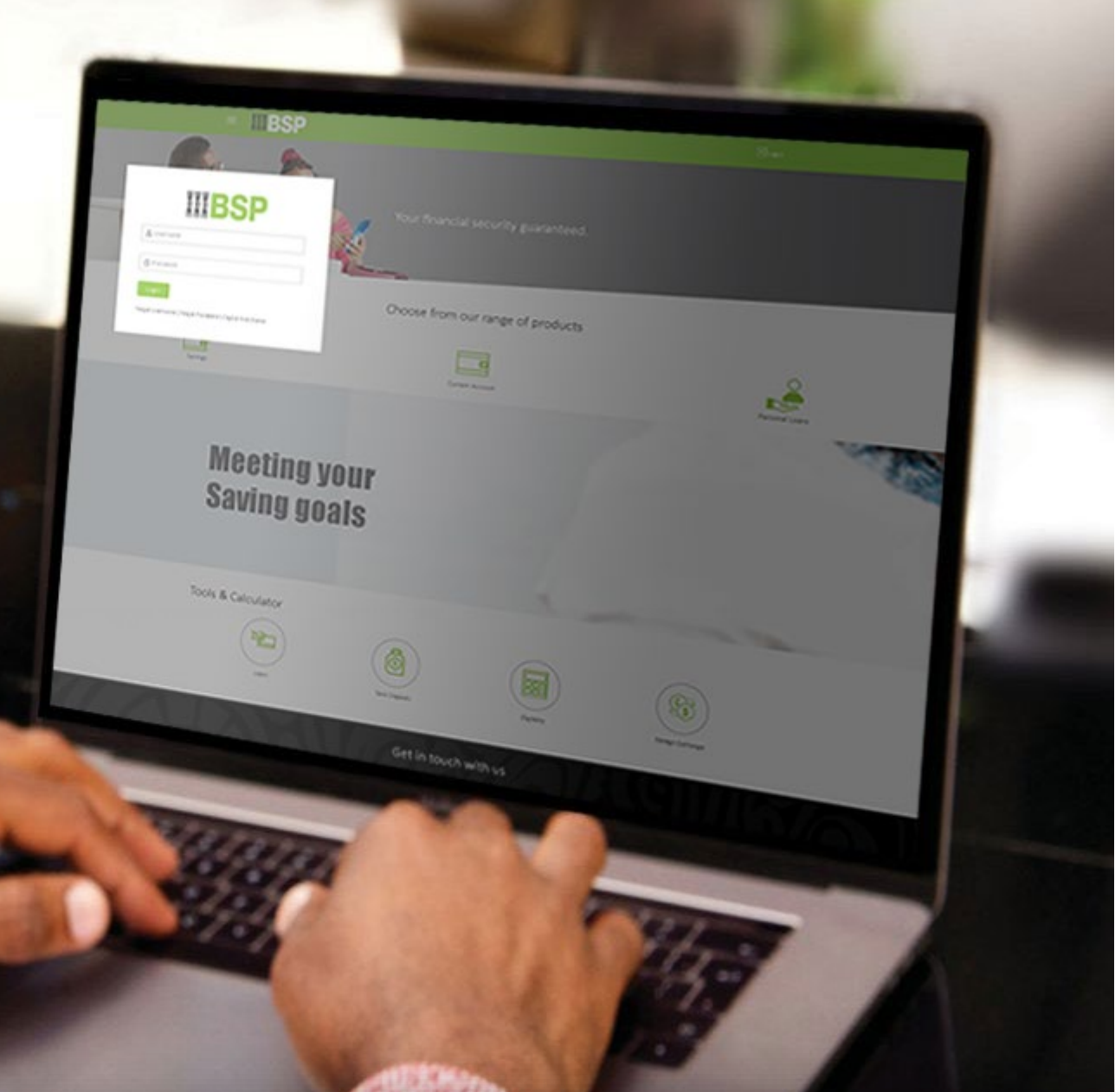

## **BSP INTERNET BANKING** Quick Reference Guide

### VIEW YOUR LOAN REPAYMENT SCHEDULE

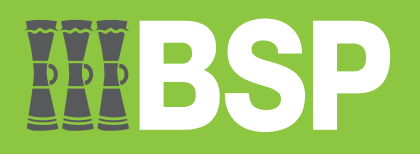

#### Quick Reference Guide: View your Loan Repayment Schedule

# **III BSP**

#### Use this Quick Reference Guide to:

View and download your Loan Repayment Schedule.

#### View your Loan Repayment Schedule

Use the Schedule Inquiry function to view your Loan Repayment Schedule.

- 1. Select Loans and Finances under My Accounts from your BSP Internet Banking Dashboard
- 2. Select Active from the Loans and Finances drop-down menu, to view your active accounts

Note: Select Inactive / Closed - to view inactive or closed accounts.

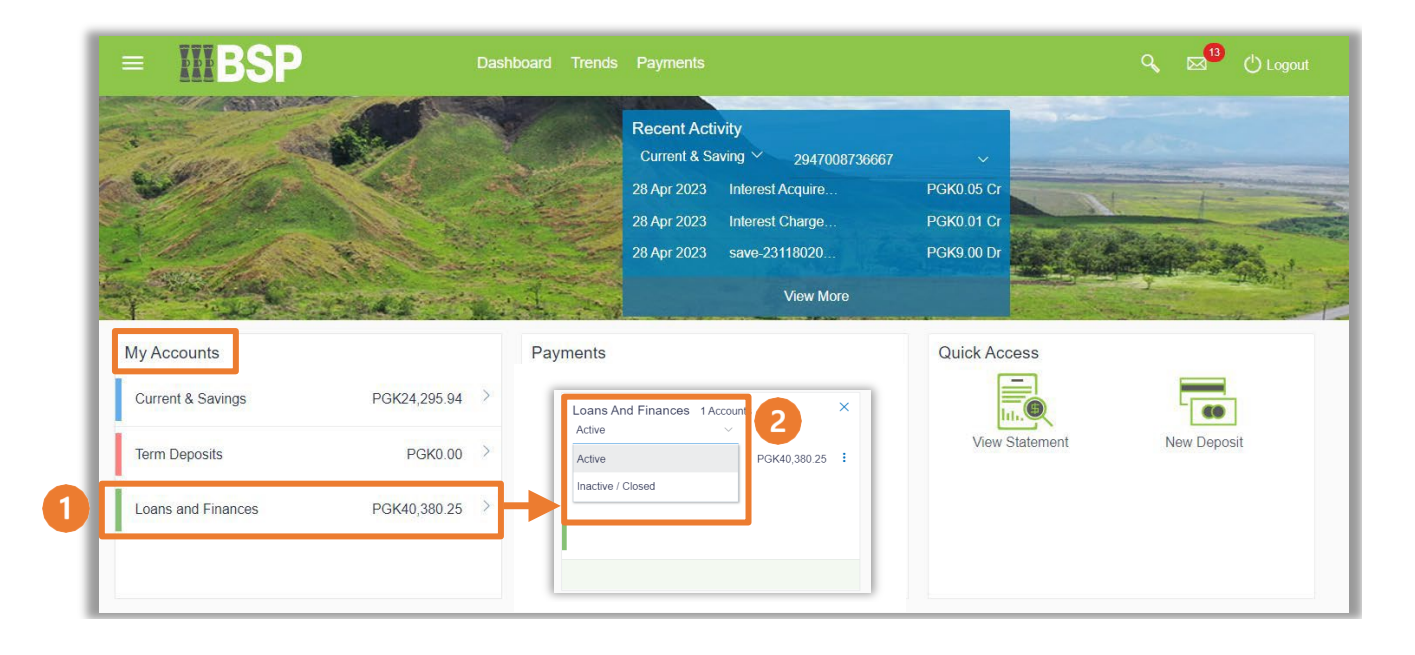

- 3. Click the three-dots to open the menu options
- 4. Select Schedule Inquiry

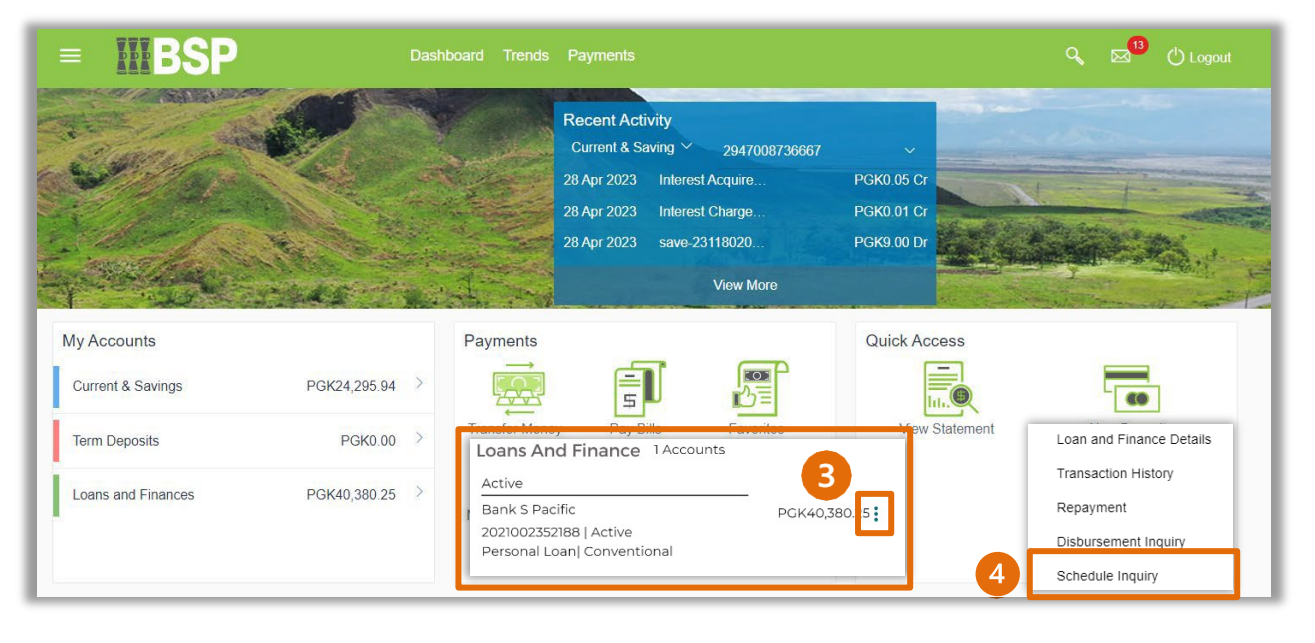

The Schedule Inquiry screen displays an overview of your loan, including the principal and interest paid, any applicable fees, the outstanding amount, and the repayment schedule details.

Use the Download PFG function to download a copy of your repayment schedule

- 1. Using the Date Range filter, select the date range
- 2. Select Download PDF

|                                        | <b>BSP</b>                    | Dash                |                                                                                 | 🔍 🖂 🕐 Logout                 |
|----------------------------------------|-------------------------------|---------------------|---------------------------------------------------------------------------------|------------------------------|
| hedule l                               | nquiry                        |                     |                                                                                 |                              |
| Loan and                               | l Finance Details             | Transaction History | Repayment Disbursement Inquiry Schedule Inquiry                                 |                              |
| Account N<br>20270298<br>First Install | umber<br>306697<br>ment<br>23 |                     | 400                                                                             |                              |
| Last Install<br>16 Nov 20              | ment<br>127                   |                     | 100<br>0<br>Apr Jul Oct Jan Apr Jul Oct Jan Apr Jul Oct Jan Apr Jul Oct Jan Apr | ipr Jul Oct Jan Apr Jul Oct  |
| 120<br>Installment<br>5                | is Paid                       |                     | Apr Jul Oct Jan Apr Jul Oct Jan Apr Jul Oct Jan A                               | pr Jul Oct Jan Apr Jul Oct   |
| Amount Pa<br>PGK1,264                  | id Till Date<br>4.66          |                     | Principal Paid Interest Paid — Outstand                                         | ding Amount                  |
| Date Range                             | e                             | 19 Apr 2023         | ■ 16 Nov 2027 ■ 1                                                               |                              |
| Sr No.                                 | Due Date                      | Principal           | Interest Charges In                                                             | stallment Unpaid Installment |
| 1                                      | <b>19</b><br>Apr 2023         | PGK346.34           | PGK55.68 PGK0.00 P                                                              | GK402.02 PGK0.00             |
| 2                                      | 03<br>May 2023                | PGK305.39           | PGK96.63 PGK0.00 P4                                                             | GK402.02 PGK0.00             |
| 3                                      | 17<br>May 2023                | PGK306.11           | PGK95.91 PGK0.00 P                                                              | GK402.02 PGK0.00             |
| 4                                      | 31                            | PGK306.82           | PGK95.20 PGK0.00 PG                                                             | GK402.02 PGK0.00             |

#### Additional Support

Please contact the BSP Customer Call Centre: **Phone:** (+675) 3201212 or 7030 1212 **Email:** servicebsp@bsp.com.pg

#### **Copyright Information**

All rights reserved world-wide under international copyright agreements. No part of this document can be reproduced, stored in a retrieval system, or transmitted in any form or by any means, electronic, mechanical, photocopying, recording, or otherwise without the prior written permission of BSP Financial Group Limited.